# TEKNISA TRAINING

# Custos Web Relatórios de Custos

**JULHO 2023** 

# Sumário

| . 1. | V | 'isão        | o ge | ral. |              |            |              |             |     |         |                   |     |        |      |   |       |       |               |      | 04               |  |
|------|---|--------------|------|------|--------------|------------|--------------|-------------|-----|---------|-------------------|-----|--------|------|---|-------|-------|---------------|------|------------------|--|
| 2.   | С | )bjet        | tivo |      |              |            |              |             |     |         |                   |     |        |      |   |       |       |               |      | 05               |  |
| 3.   | Ť | ecF          | ood  | We   | eb           | •          | *            | •           |     | •       | •                 | *   |        | •    |   | •     | *     | •             | *    | .06              |  |
|      | 3 | .1 L         | odii | า    |              |            |              |             |     |         |                   |     |        |      | • |       |       |               |      | .06              |  |
|      | 3 | .2 E         | sau  | lece | eu s         | ua         | sen          | ha          | 2   |         |                   |     |        |      |   |       |       |               |      | .06              |  |
|      | 3 | .3 T         | ela  | inic | ial.         |            |              |             |     |         |                   |     |        |      |   |       |       |               |      | .07              |  |
| 4    | F | ?elat        | ória | 25.0 | le C         | teu        | 0.5          |             |     |         |                   |     |        |      |   |       |       |               |      | 09               |  |
|      | 4 |              | ust. | ο P  | lanı         | -iar       | 100.<br>10 c | lo (        | arc | láni    | in                |     |        |      |   |       |       |               |      |                  |  |
|      | 7 | 2 D          | rod  | uto  |              | Sjuc<br>Sm | Dro          |             |     | sati    | uali <del>.</del> | hes | $\sim$ | *    |   |       | *     | *             | *    | 12               |  |
|      |   | י.ב י<br>כיר | uct  |      | s cu<br>Iana | aiac       |              | ιςυ<br>Ιο Ε | Dec | odo     |                   | Lau | 0      |      |   |       | •     | •             |      |                  |  |
|      | 4 |              | ust  |      | oal          | -jau<br>do | Dor          | io i<br>íod |     | Juu     | ·····             |     |        |      |   |       |       |               |      |                  |  |
|      | 4 | 50           | ust  |      |              | uu<br>rato |              | lou         | 0   | •••••   |                   |     | ••••   | •••• |   | ••••• |       | • • • • • • • | •••• | ۲4<br>1 <i>1</i> |  |
|      | 4 |              | ank  | ind  | do<br>do     | Dro        | 5            |             |     |         |                   | ••• |        |      |   |       |       |               |      |                  |  |
|      | 4 |              | ann  | ling |              |            |              |             |     | <br>li- | zod               | ~   |        | •    | • |       | •     | •             |      |                  |  |
|      | 4 | 0 D          |      | io c |              | lan        | eja          |             |     | zall.   | Zau               | 0   | •      | •    | • | •     | •     | •             |      | 10<br>16         |  |
|      | 4 | .o D         | esv  | 10 0 | Je C         |            | sun          | 10          | •   |         |                   | •   | •      |      |   |       | ••••• |               | •    | 10               |  |
|      |   |              |      |      |              |            |              |             |     |         |                   |     |        |      |   |       |       |               |      |                  |  |
|      |   |              |      |      |              |            |              |             |     |         |                   |     |        |      |   |       |       |               |      |                  |  |
|      |   |              |      |      |              |            |              |             |     |         |                   |     |        |      |   |       |       |               |      |                  |  |
|      |   |              |      |      |              |            |              |             |     |         |                   |     |        |      |   |       |       |               |      |                  |  |
|      |   |              |      |      |              |            |              |             |     |         |                   |     |        |      |   |       |       |               |      |                  |  |
|      |   |              |      |      |              |            |              |             |     |         |                   |     |        |      |   |       |       |               |      |                  |  |
|      |   |              |      |      |              |            |              |             |     |         |                   |     |        |      |   |       |       |               |      |                  |  |
|      |   |              |      |      |              |            |              |             |     |         |                   |     |        |      |   |       |       |               |      |                  |  |
|      |   |              |      |      |              |            |              |             |     |         |                   |     |        |      |   |       |       |               |      |                  |  |
|      |   |              |      |      |              |            |              |             |     |         |                   |     |        |      |   |       |       |               |      |                  |  |
|      |   |              |      |      |              |            |              |             |     |         |                   |     |        |      |   |       |       |               |      |                  |  |
|      |   |              |      |      |              |            |              |             |     |         |                   |     |        |      |   |       |       |               |      |                  |  |
|      |   |              |      |      |              |            |              |             |     |         |                   |     |        |      |   |       |       |               |      |                  |  |
|      |   |              |      |      |              |            |              |             |     |         |                   |     |        |      |   |       |       |               |      |                  |  |
|      |   |              |      |      |              |            |              |             |     |         |                   |     |        |      |   |       |       |               |      |                  |  |
|      |   |              |      |      |              |            |              |             |     |         |                   |     |        |      |   |       |       |               |      |                  |  |
|      |   |              |      |      |              |            |              |             |     |         |                   |     |        |      |   |       |       |               |      |                  |  |
|      |   |              |      |      |              |            |              |             |     |         |                   |     |        |      |   |       |       |               |      |                  |  |
|      |   |              |      |      |              |            |              |             |     |         |                   |     |        |      |   |       |       |               |      |                  |  |

|  | Custo | os Te | ecFoo | od W | eb - | Rela | atóri | o de | Cus | tos |  |  |  |  |  |  |  |
|--|-------|-------|-------|------|------|------|-------|------|-----|-----|--|--|--|--|--|--|--|
|  |       |       |       |      |      |      |       |      |     |     |  |  |  |  |  |  |  |
|  |       |       |       |      |      |      |       |      |     |     |  |  |  |  |  |  |  |
|  |       |       |       |      |      |      |       |      |     |     |  |  |  |  |  |  |  |
|  |       |       |       |      |      |      |       |      |     |     |  |  |  |  |  |  |  |
|  |       |       |       |      |      |      |       |      |     |     |  |  |  |  |  |  |  |
|  |       |       |       |      |      |      |       |      |     |     |  |  |  |  |  |  |  |
|  |       |       |       |      |      |      |       |      |     |     |  |  |  |  |  |  |  |
|  |       |       |       |      |      |      |       |      |     |     |  |  |  |  |  |  |  |
|  |       |       |       |      |      |      |       |      |     |     |  |  |  |  |  |  |  |
|  |       |       |       |      |      |      |       |      |     |     |  |  |  |  |  |  |  |
|  |       |       |       |      |      |      |       |      |     |     |  |  |  |  |  |  |  |
|  |       |       |       |      |      |      |       |      |     |     |  |  |  |  |  |  |  |
|  |       |       |       |      |      |      |       |      |     |     |  |  |  |  |  |  |  |
|  |       |       |       |      |      |      |       |      |     |     |  |  |  |  |  |  |  |
|  |       |       |       |      |      |      |       |      |     |     |  |  |  |  |  |  |  |
|  |       |       |       |      |      |      |       |      |     |     |  |  |  |  |  |  |  |
|  |       |       |       |      |      |      |       |      |     |     |  |  |  |  |  |  |  |
|  |       |       |       |      |      |      |       |      |     |     |  |  |  |  |  |  |  |
|  |       |       |       |      |      |      |       |      |     |     |  |  |  |  |  |  |  |
|  |       |       |       |      |      |      |       |      |     |     |  |  |  |  |  |  |  |
|  |       |       |       |      |      |      |       |      |     |     |  |  |  |  |  |  |  |
|  |       |       |       |      |      |      |       |      |     |     |  |  |  |  |  |  |  |
|  |       |       |       |      |      |      |       |      |     |     |  |  |  |  |  |  |  |
|  |       |       |       |      |      |      |       |      |     |     |  |  |  |  |  |  |  |
|  |       |       |       |      |      |      |       |      |     |     |  |  |  |  |  |  |  |
|  |       |       |       |      |      |      |       |      |     |     |  |  |  |  |  |  |  |
|  |       |       |       |      |      |      |       |      |     |     |  |  |  |  |  |  |  |
|  |       |       |       |      |      |      |       |      |     |     |  |  |  |  |  |  |  |
|  |       |       |       |      |      |      |       |      |     |     |  |  |  |  |  |  |  |
|  |       |       |       |      |      |      |       |      |     |     |  |  |  |  |  |  |  |
|  |       |       |       |      |      |      |       |      |     |     |  |  |  |  |  |  |  |
|  |       |       |       |      |      |      |       |      |     |     |  |  |  |  |  |  |  |
|  |       |       |       |      |      |      |       |      |     |     |  |  |  |  |  |  |  |

## 

# 1. Visão Geral

Este curso tem como objetivo habilitar os operadores do módulo Custos a realizar os processos necessários para a utilização do sistema.

# 2. Objetivo

Por meio dos relatórios de Custos, será possível analisar o custo planejado do cardápio, os produtos com preço desatualizado, o custo planejado do período, o custo real do período, o custo e o ranking de pratos, o consumo planejado x realizado, o custo planejado x realizado e o desvio de consumo.

# 3. TecFood Web

Acesse o sistema TecFood Web.

## 3.1 Login

Na tela de Login, insira o usuário e a senha, cadastrados no ambiente Delphi ou Web, e clique em "Enviar". Marque a caixa de seleção "Manter conectado" para que o usuário atual permaneça logado na máquina que está sendo acessada.

|                        | ecFood<br>estaurantes Corporativos |          |
|------------------------|------------------------------------|----------|
| Isuário                |                                    |          |
|                        |                                    |          |
| enha                   |                                    |          |
|                        |                                    |          |
| olítica de Privacidade | Esqueceu su                        | a senha? |
|                        | Enviar                             |          |
| Manter Conectado       | Português (Brasil)                 | v        |
|                        |                                    |          |

Imagem 1 – login

### 3.2 Esqueceu sua senha?

Caso tenha esquecido a senha, selecione a opção "Esqueceu sua senha?" para abrir a tela de redefinição da senha.

|                 | Tech<br>Restaur         | Food<br>antes Corporativos |       |
|-----------------|-------------------------|----------------------------|-------|
|                 | Usuário                 |                            |       |
|                 | Senha                   |                            |       |
|                 | Política de Privacidade | Esqueceu sua senha?<br>Mac |       |
|                 |                         | Portugués (Brasil) 🕓       |       |
|                 |                         |                            |       |
| Redefinir Senha |                         |                            |       |
| Email O         |                         |                            |       |
| Cancelar        |                         |                            | Envia |

Imagem 2 - Redefinir Senha

Clique em "Enviar" para que uma senha temporária seja enviada para o seu endereço de e-mail.

Acesse a tela de login novamente e digite o usuário e a senha temporária. O sistema abrirá uma tela para a criação de uma nova senha.

#### 3.3 Tela inicial

No canto superior esquerdo da tela, clique no ícone do menu lateral. Esse acesso também pode ser feito por meio de um atalho, pressionando as teclas Ctrl e M simultaneamente.

| In cio<br>05. 2/2022   0001 - FILIAL - WEBDHAR, TECFOOD - 1 |                                             | tecfo<br>3.25.1 ( 08 Version - 656 |
|-------------------------------------------------------------|---------------------------------------------|------------------------------------|
|                                                             |                                             |                                    |
|                                                             |                                             |                                    |
|                                                             |                                             |                                    |
|                                                             |                                             |                                    |
|                                                             |                                             |                                    |
|                                                             |                                             |                                    |
|                                                             |                                             |                                    |
|                                                             | <b>TecFood</b><br>Restaurantes Corporativos |                                    |
|                                                             |                                             |                                    |
|                                                             |                                             |                                    |
|                                                             |                                             |                                    |
|                                                             |                                             |                                    |
|                                                             |                                             |                                    |
|                                                             |                                             |                                    |
|                                                             |                                             |                                    |

Para localizar as telas do sistema, é possível clicar nas opções na área "Aplicação" ou digitar o nome da tela no campo Pesquisar.

|               |               |             |             |        |   |  |          | -          |  |  |  |                |           |
|---------------|---------------|-------------|-------------|--------|---|--|----------|------------|--|--|--|----------------|-----------|
|               | operado       | -WEBINA     | R_TECFOOD   | D_8    |   |  |          |            |  |  |  | 3.25.1 ( 08 Ve | num-65693 |
|               | 0001 - FILL   | AL - WEBINA | R_TECFOOD - |        |   |  |          |            |  |  |  |                |           |
|               | 🕑 Tro         | car Unidade |             |        |   |  |          |            |  |  |  |                |           |
| Pesqu         | ilsar         |             |             |        |   |  |          |            |  |  |  |                |           |
| APLICA        | ção           |             |             |        |   |  |          |            |  |  |  |                |           |
| 🏦 Ini         | icio          |             |             |        |   |  |          |            |  |  |  |                |           |
| <b>70</b> Pla | anejamento    |             |             |        |   |  |          |            |  |  |  |                |           |
| 🗭 Co          | ozinha Centra | d.          |             |        |   |  |          |            |  |  |  |                |           |
| δ Cu          | istos         |             |             |        |   |  |          |            |  |  |  |                |           |
| 88 M          | yMenu & My    | Quest       |             |        |   |  |          |            |  |  |  |                |           |
| <b>7</b> Co   | ompras        |             |             |        |   |  |          |            |  |  |  |                |           |
| 🗭 Su          | primentos     |             |             |        |   |  |          |            |  |  |  |                |           |
| 🕅 Fa          | turamento     |             |             |        |   |  | Teel     | The second |  |  |  |                |           |
| l⊠ Mj         | yOrder        |             |             |        | > |  | <br>Tech | -000       |  |  |  |                |           |
| E ES          | toque         |             |             |        | > |  | N2514A   |            |  |  |  |                |           |
| D Do          | ocumentos F   | scais       |             |        | > |  |          |            |  |  |  |                |           |
| D* Fis        | scal          |             |             |        | ? |  |          |            |  |  |  |                |           |
| 🗶 Pa          | irametrizaçã  | •           |             |        | > |  |          |            |  |  |  |                |           |
| ADMIN         | ILSTRAÇÃO     |             |             |        |   |  |          |            |  |  |  |                |           |
| ≗ Co          | ontrole de Ac | esso        |             |        | ? |  |          |            |  |  |  |                |           |
| € Lo          | 8             |             |             |        | , |  |          |            |  |  |  |                |           |
| O Sa          | ir            |             |             |        |   |  |          |            |  |  |  |                |           |
| HISTÓR        | rico          |             |             |        |   |  |          |            |  |  |  |                |           |
| 🖷 Jar         | nelas aberta: |             |             |        | > |  |          |            |  |  |  |                |           |
|               |               |             |             |        |   |  |          |            |  |  |  |                |           |
|               |               |             |             |        |   |  |          |            |  |  |  |                |           |
|               |               |             |             |        |   |  |          |            |  |  |  |                |           |
| U             |               | Ze          | edhi        |        | 4 |  |          |            |  |  |  |                |           |
| mad           | aem 4         | l – m       | enu la      | ateral |   |  |          |            |  |  |  |                |           |
|               |               |             |             |        |   |  |          |            |  |  |  |                |           |
|               |               |             |             |        |   |  |          |            |  |  |  |                |           |
|               |               |             |             |        |   |  |          |            |  |  |  |                |           |
|               |               |             |             |        |   |  |          |            |  |  |  |                |           |
|               |               |             |             |        |   |  |          |            |  |  |  |                |           |
|               |               |             |             |        |   |  |          |            |  |  |  |                |           |
|               |               |             |             |        |   |  |          |            |  |  |  |                |           |

# 4. Relatórios de Custos

No menu, siga o caminho: Custos  $\rightarrow$  Relatórios  $\rightarrow$  Cardápio.

|     | Pesqui<br>APLICAC<br>APLICAC | Maria Ro<br>11/04/202<br>0001 - FILI<br>CÂO<br>cio<br>nejamento<br>stão de Qua<br>inha Centra<br>stos<br>Relatórios<br>Order<br>food Comen<br>stão Operacion<br>Menu & My<br>mpras<br>primentos<br>Order<br>food Comen<br>stão Operacion<br>idos<br>sedição<br>oque<br>cumentos Fi<br>anceiro<br>ntábil<br>cal<br>ametrizaçã | icha<br>AL - WEBINAA<br>car Unidade<br>lificação<br>al<br>Quest<br>icial<br>iscais<br>b<br>Ze<br>5 — CL | edhi<br>Jstos | 1    |       |      |     |      | Tecl | Food<br>rantes Cor | xorativos: |      |        |     |      |      |     | 3.33.0 ( DB V | rection<br>ension - 6277) |  |
|-----|----------------------------------------------------------------------------------------------------|----------------------------------------------------------------------------------------------------|----------------------------------------------------------------------------------------------------|---------------|------|-------|------|-----|------|------|--------------------|------------|------|--------|-----|------|------|-----|---------------|---------------------------|--|
|     | Imag                                                                                                    | jem 5                                                                                                    | 5 – Ci                                                                                                  | ustos         | 0.01 | ñol   | ioto | daa | dive |      | 0.01               | 000        |      | 0. + 0 |     | do o | lore | 222 | de            |                           |  |
| , I | elat                                                                                                    | óric                                                                                                    | io n<br>s pa                                                                                            | ara a         | aná  | lise. | ISta | uas | uive | ersa | SOL                | JÇÜE       | es u | e le   | ldS | ue g | jera | çau | ue            |                           |  |
|     |                                                                                                    |                                                                                                    |                                                                                                    |               |      |       |      |     |      |      |                    |            |      |        |     |      |      |     |               |                           |  |
|     |                                                                                                    |                                                                                                    |                                                                                                    |               |      |       |      |     |      |      |                    |            |      |        |     |      |      |     |               |                           |  |
|     |                                                                                                    |                                                                                                    |                                                                                                    |               |      |       |      |     |      |      |                    |            |      |        |     |      |      |     |               |                           |  |
|     |                                                                                                    |                                                                                                    |                                                                                                    |               |      |       |      |     |      |      |                    |            |      |        |     |      |      |     |               |                           |  |
|     |                                                                                                    |                                                                                                    |                                                                                                    |               |      |       |      |     |      |      |                    |            |      |        |     |      |      |     |               |                           |  |
|     |                                                                                                    |                                                                                                    |                                                                                                    |               |      |       |      |     |      |      |                    |            |      |        |     |      |      |     |               |                           |  |
|     |                                                                                                    |                                                                                                    |                                                                                                    |               |      |       |      |     |      |      |                    |            |      |        |     |      |      |     |               |                           |  |
|     |                                                                                                    |                                                                                                    |                                                                                                    |               |      |       |      |     |      |      |                    |            |      |        |     |      |      |     |               |                           |  |
|     |                                                                                                    |                                                                                                    |                                                                                                    |               |      |       |      |     |      |      |                    |            |      |        |     |      |      |     |               |                           |  |
|     |                                                                                                    |                                                                                                    |                                                                                                    |               |      |       |      |     |      |      |                    |            |      |        |     |      |      |     |               |                           |  |
|     |                                                                                                    |                                                                                                    |                                                                                                    |               |      |       |      |     |      |      |                    |            |      |        |     |      |      |     |               |                           |  |

| Maria Rocha<br>11/04/2023<br>000 - FILIAL - WEBINAR_TECFOOD - 1 |     |                           |  |
|-----------------------------------------------------------------|-----|---------------------------|--|
| Trocar Unidade                                                  | - 1 |                           |  |
| Pesquisar                                                       |     |                           |  |
| APLICAÇÃO                                                       |     |                           |  |
| 🛧 Inicio                                                        | - 1 |                           |  |
| Planejamento                                                    | >   |                           |  |
| 🗤 Gestão de Qualificação                                        | >   |                           |  |
| 💫 Cozinha Central                                               | >   |                           |  |
| Custos                                                          | ~ 1 |                           |  |
| Relatórios                                                      | ~   |                           |  |
| Cardápio                                                        | ~   |                           |  |
| Consumo Planejado X Realizado                                   |     |                           |  |
| Custo de Pratos                                                 |     | TecFood                   |  |
| Custo Planejado do Cardápio                                     |     | Restaurantes Corporativos |  |
| Custo Planejado do Cardápio por Tipo de                         |     |                           |  |
| Custo Planejado do Cardápio por Dieta                           |     |                           |  |
| Produtos com Preço Desatualizado                                |     |                           |  |
| Custo Planejado do Período                                      |     |                           |  |
| Custo Planejado X Realizado                                     |     |                           |  |
| Custo Real do Período                                           |     |                           |  |
| Custo Realizado Global do Período                               |     |                           |  |
| Ranking de Pratos                                               |     |                           |  |
| Desvio de Consumo                                               |     |                           |  |
| Curva ABC                                                       | >   |                           |  |
| Análise Gerencial                                               | >   |                           |  |
| Operacional                                                     |     |                           |  |
| 🖸 Zeedhi                                                        | A   |                           |  |

A tela padrão para a geração dos relatórios consiste em um filtro, onde o operador poderá inserir as informações que deseja visualizar no documento, a fim de personalizar os dados que serão apresentados.

Depois do preenchimento dos campos, clique no botão "Relatório" localizado no canto inferior direito da página.

|                          |                       | ~                 |
|--------------------------|-----------------------|-------------------|
| dade 😜                   |                       |                   |
| ocurar                   |                       | đ                 |
| iodo 🛛 😌                 |                       | Campo obrigatório |
| partir de _/_/ Para _/_/ |                       |                   |
| po de Serviços           | 0.1                   | Tod               |
| 4                        | Ser 🔻                 |                   |
| nço                      | Ø. 🗸                  | Tod               |
| duto Inicial 😜           | Produto Final 😜       |                   |
| ocurar                   | Q Procurar            | 0                 |
| upar Nível 🥥             | Diferença(%) Acima de |                   |
|                          | ∨ 0,00                |                   |
| erença Pela Quantidade 😜 | Ordenação             |                   |
| Per Capita               | Código                |                   |
| Total                    | Alfabética            |                   |
|                          |                       |                   |
|                          |                       |                   |
|                          |                       |                   |
|                          |                       |                   |
|                          |                       |                   |
|                          |                       |                   |
|                          |                       |                   |
|                          |                       |                   |
|                          |                       |                   |
|                          |                       |                   |
|                          |                       |                   |
|                          |                       |                   |
|                          |                       |                   |
|                          |                       |                   |
|                          |                       | Polatorio         |

Escolha o formato do arquivo que deverá ser gerado (pdf ou xlsx). Após confirmar o tipo de relatório, o documento será carregado em seu computador.

| E Consumo Planejado X Realizado                       |                       | Access Control | CUS<br>1.38.0 ( DB Version - 6897 ) |
|-------------------------------------------------------|-----------------------|----------------|-------------------------------------|
| Tipo de Relatório Q                                   |                       |                |                                     |
| Unidade ©                                             |                       |                |                                     |
| 0001   FILIAL - WEBINAR_TECFOOD - 1                   |                       |                | ×                                   |
| Periodo © @<br>A partir de 01/01/2020 Para 30/04/2020 |                       |                | ×                                   |
| Grupo de Serviços                                     |                       |                |                                     |
| Senden                                                | ak 🗸                  | 100            |                                     |
|                                                       | \$ V                  | Tod            |                                     |
| Produto Inicial © 0   COZINHA CENTRAL X               | Produto Final O       |                | ×                                   |
| Agrupar Nivel Q                                       | Diferença(%) Acima de |                |                                     |
| V                                                     |                       |                |                                     |
| Diferença Pela Quantidade O Per Capita                | Ordenação<br>Código   |                |                                     |
| Total                                                 | Alfabética            |                |                                     |
|                                                       |                       |                |                                     |
|                                                       |                       |                |                                     |
|                                                       |                       |                |                                     |
|                                                       |                       |                |                                     |
| Tino de Pelatório                                     |                       |                |                                     |
| npo de Relatorio                                      |                       |                |                                     |
| • pdf                                                 |                       |                |                                     |
|                                                       |                       |                |                                     |
| Cancelar                                              |                       |                | Confirmar                           |
|                                                       |                       |                |                                     |

Todos os relatórios gerados obedecerão ao seguinte padrão, de acordo com a unidade, a data e o tipo de custo.

| TEKNISA                     |             | Custo                | Planejado )                                 | Realizado                                 | 0                   |                                  | Emissão: 11/04/2<br>Página: 1 / | 023 09: <mark>2</mark> 7<br>4 |
|-----------------------------|-------------|----------------------|---------------------------------------------|-------------------------------------------|---------------------|----------------------------------|---------------------------------|-------------------------------|
| Unidade 0001   FILIA        | L - WEBINAR | TECFOOD -            | 1                                           |                                           | X Estocáv           | veis [                           | X Não Estor                     | cáveis                        |
| <b>Período</b> 01/04/2020 à | 30/04/2020  |                      | Tipo de Cust<br>Tipo de Cust<br>Custo com b | o Planejado<br>o Realizado<br>ase na data | de referênc         | Custo Médio<br>Custo Médio<br>ia | Líquido Atua<br>Líquido Atua    | l<br>I                        |
|                             |             | Planejado            | 16                                          |                                           | Realizado           |                                  | Custo Pe                        | r Capita                      |
| Data                        | Custo Total | Estimados<br>(Total) | Custo Per<br>Capita                         | Custo<br>Total                            | Efetivos<br>(Total) | Custo Per<br>Capita              | Diferença                       | Variação                      |
| Serviço 00001 ALMOCO V      | VEBINAR     |                      |                                             |                                           |                     |                                  | Custo Padrão                    | 5,00                          |
| * 01/04/2020 Quarta-Feira   | 1853,42513  | 100,00000            | 18,53425                                    | 918,86270                                 | 100,00000           | 9,18863                          | -9,34562                        | 50,42%                        |
| 02/04/2020 Quinta-Feira     | 45046,24879 | 100,00000            | 450,46249                                   | 918,86270                                 | 100,00000           | 9,18863                          | -441,27386                      | 97,96%                        |
| * 03/04/2020 Sexta-Feira    | 33990,14470 | 100,00000            | 339,90145                                   | 918,86270                                 | 100,00000           | 9,18863                          | -330,71282                      | 97,30%                        |
| 04/04/2020 Sábado           | 52068,74385 | 100,00000            | 520,68744                                   | 918,86270                                 | 100,00000           | 9,18863                          | -511,49881                      | 98,24%                        |
| 05/04/2020 Domingo          | 46313,26269 | 100,00000            | 463,13263                                   | 459,43134                                 | 50,00000            | 9,18863                          | -453,94400                      | 98,02%                        |
| 06/04/2020 Segunda-Feira    | 45020,19826 | 100,00000            | 450,20198                                   | 91,88626                                  | 10,00000            | 9,18863                          | -441,01336                      | 97,96%                        |
| * 07/04/2020 Terça-Feira    | 44578,68164 | 100,00000            | 445,78682                                   | 918,86270                                 | 100,00000           | 9,18863                          | -436,59819                      | 97,94%                        |
| * 08/04/2020 Quarta-Feira   | 44499,97312 | 100,00000            | 444,99973                                   | 918,86270                                 | 100,00000           | 9,18863                          | -435,81110                      | 97,94%                        |
| * 09/04/2020 Quinta-Feira   | 59809,24398 | 100,00000            | 598,09244                                   | 918,86270                                 | 100,00000           | 9,18863                          | -588,90381                      | 98,46%                        |

Imagem 9 – Relatório

Imagem 8 – Tipo de Relatório

As outras informações corresponderão ao relatório selecionado, de acordo com as opções disponíveis listadas a seguir.

#### 4.1 Custo Planejado do Cardápio

Este relatório permite a análise do custo do cardápio de um período, com os gêneros que serão gastos em cada prato e o número de comensais estimados para cada serviço.

| E V Custo Planejado do Cardápio<br>11/04/2023   0001 - FILIAL - WEBINAR, TECFOOD - 1 | Access Control | CUS<br>1.38.0 ( DB Version - 6897 ) |
|--------------------------------------------------------------------------------------|----------------|-------------------------------------|
| Relatório 😔                                                                          |                |                                     |
| Custo Planejado do Cardápio (Analítico por Serviço)                                  |                | ~                                   |
| Unidade O                                                                            |                |                                     |
| Procurar                                                                             |                | Q                                   |
| Período 🛛 🤤                                                                          |                |                                     |
| A partir de 11/04/2023 Para 11/04/2023                                               |                | ×                                   |
| Tipo de Custo 😔                                                                      |                |                                     |
| 01   Custo Médio Líquido Atual                                                       |                | ×                                   |
| Grupo de Serviços                                                                    |                |                                     |
|                                                                                      | ¢.             | V Tod                               |
| Servico                                                                              |                |                                     |
|                                                                                      | d.             | V Tod                               |
| Calcular Custo com Base:                                                             |                |                                     |
| Data Referência                                                                      |                |                                     |
| Data Cardioin                                                                        |                |                                     |
|                                                                                      |                |                                     |
|                                                                                      |                |                                     |
|                                                                                      |                |                                     |
|                                                                                      |                |                                     |
|                                                                                      |                |                                     |
|                                                                                      |                |                                     |
|                                                                                      |                |                                     |
|                                                                                      |                |                                     |
|                                                                                      |                |                                     |
|                                                                                      |                |                                     |
|                                                                                      |                |                                     |
|                                                                                      |                |                                     |
|                                                                                      |                |                                     |
|                                                                                      |                |                                     |
|                                                                                      |                |                                     |
|                                                                                      |                | Relatório                           |

Imagem 9 - Custo Planejado do Cardápio

#### 4.2 Produtos com Preço Desatualizado

Este relatório apresenta a visualização dos produtos do cardápio que estão com a data de referência dos preços desatualizada, de acordo com o período escolhido no filtro.

| Produtos com o Preço Desatualizado  | CUS<br>Access Control 1.38.0 ( DB Version - 6897 ) |
|-------------------------------------|----------------------------------------------------|
| Relatório 😔                         |                                                    |
| Produtos com o Preço Desatualizado  | ~                                                  |
| Jnidade 🛛                           |                                                    |
| 0001   FILIAL - WEBINAR_TECFOOD - 1 | ×                                                  |
| Srupo de Servicos                   |                                                    |
|                                     | 👧 🧹 Tod                                            |
| Servico                             |                                                    |
|                                     | 🕥 🗸 Tod                                            |
| aniada ()                           |                                                    |
| Abartir de / / Para / /             |                                                    |
|                                     |                                                    |
|                                     | ×                                                  |
|                                     |                                                    |
|                                     | Relatório                                          |

### 4.3 Custo Planejado do Período

A partir dos dados selecionados no filtro desta tela, será possível visualizar uma lista dos gêneros que serão gastos em um determinado período, com suas respectivas quantidades, custos unitários e totais.

| elatório 😡                                           |                             | Access Control |
|------------------------------------------------------|-----------------------------|----------------|
| Custo Planejado do Período (Analítico por Serviço)   |                             | ~              |
|                                                      |                             |                |
| DODI I FILIAL - WEBINAR TECFOOD - 1                  |                             | ×              |
| stervalo de Data 0                                   |                             |                |
| A partir de 11/04/2023 Para 11/04/2023               |                             | ×              |
| ipo de Custo 😜                                       |                             |                |
| )<br>1   Custo Médio Líquido Atual                   |                             | ×              |
| rupo de Serviços                                     |                             |                |
|                                                      | R 🗸 Tod                     |                |
| erviço                                               |                             |                |
|                                                      | R 🗸 🗸 Tod                   |                |
| rdenação:                                            |                             |                |
| D Código                                             | Agrupar Nível 😜             |                |
| Alfabética                                           | 0                           | ~              |
|                                                      |                             |                |
| ipo de Produto                                       |                             |                |
|                                                      |                             |                |
| Matéria Pri                                          | 🧹 Consumo Fi                |                |
| Matéria Pri                                          | Consumo Fi                  |                |
| Matéria Pri Não Estocáv                              | Consumo Fi Consumo Per Capi |                |
| Matéria Pri Não Estocáv                              | Consumo Fi Consumo Per Capi |                |
| <ul> <li>Matéria Pri</li> <li>Não Estocáv</li> </ul> | Consumo Fi Consumo Per Capi |                |
| Matéria Pri                                          | Consumo Fi                  |                |
| Matéria Pri<br>Não Estocáv                           | Consumo Fi                  |                |
| Matéria Pri                                          | Consumo Fi Consumo Per Capi |                |
| Matéria Pri                                          | Consumo Fi                  |                |
| Matéria Pri                                          | Consumo Fi                  |                |
| Matéria Pri                                          | Consumo Fi                  |                |
| Matéria Pri                                          | Consumo Fi                  | Relatóri       |

### 

## 4.4 Custo Real do Período

O relatório indicará os produtos utilizados no período por data e serviço, custo unitário, quantidade e custo total. Assim como os demais relatórios, esses demonstrativos permitem fazer uma análise mais detalhada ou sintética dos resultados.

| CUSTO REAL OF PERIODO<br>11/04/2023   0001 - FILIAL - WEBINAR_TECFOOD - 1 |                 | Access Control 1.38.0 ( DB Version - 689 |
|---------------------------------------------------------------------------|-----------------|------------------------------------------|
| elatório 😜                                                                |                 |                                          |
| usto Real do Período (Analítico por Serviço)                              |                 | ~                                        |
| nidade 🥝                                                                  |                 |                                          |
| 001   FILIAL - WEBINAR_TECFOOD - 1                                        |                 | >                                        |
| eríodo 😜 😝                                                                |                 |                                          |
| A partir de 11/04/2023 Para 11/04/2023                                    |                 | 2                                        |
| po de Custo 😜                                                             |                 |                                          |
| lusto Médio Líquido Atual                                                 |                 | 2                                        |
| rupo de Serviços                                                          |                 |                                          |
|                                                                           | R               | ✓ Tod                                    |
| rviço                                                                     |                 |                                          |
|                                                                           | Ø.              | ✓ Tod                                    |
| rdenação:                                                                 |                 |                                          |
| D Código                                                                  | Agrupar Nível 😂 |                                          |
| Alfabética                                                                | 0               | 8                                        |
|                                                                           |                 |                                          |
| po de Produto                                                             |                 |                                          |
| / Estocáv                                                                 | Vão Estocáv     |                                          |
|                                                                           |                 |                                          |
|                                                                           |                 |                                          |
|                                                                           |                 |                                          |
|                                                                           |                 |                                          |
|                                                                           |                 |                                          |
|                                                                           |                 |                                          |
|                                                                           |                 |                                          |
|                                                                           |                 |                                          |
|                                                                           |                 |                                          |
|                                                                           |                 |                                          |
|                                                                           |                 | terrar a                                 |
|                                                                           |                 | Relatór                                  |
|                                                                           |                 |                                          |
|                                                                           |                 |                                          |

#### 4.5 Custo de Pratos

O documento exibirá os produtos, a quantidade, o custo unitário e o total de cada prato inserido no filtro. Esse relatório pode ser utilizado como referência no momento da elaboração do cardápio para a definição de alguns pratos que poderão ser utilizados.

| E Custo de Pratos                   |               | Access Control | CUS<br>1.38.0 ( DB Version - 6897 ) |
|-------------------------------------|---------------|----------------|-------------------------------------|
| Relatório 😂                         |               |                |                                     |
| Custo de Pratos (Analítico)         |               |                | $\sim$                              |
| Tipo de Custo Planejado 😜           |               |                |                                     |
| 01   Custo Médio Líquido Atual      |               |                | ×                                   |
| Tipo de Receita 😡                   |               |                |                                     |
| Padrão                              |               |                |                                     |
| Unidade                             |               |                |                                     |
| Servico                             |               |                |                                     |
| Agrupamento de Unidades             |               |                |                                     |
| ng aparterio de ornadaes            |               |                | ×                                   |
| Unidade                             |               |                |                                     |
|                                     | Ø. 🗸          | Tod            |                                     |
| Servico                             |               |                |                                     |
|                                     | Q. v          | Tod            |                                     |
| Prato Inicial O                     | Prato Final Q |                |                                     |
| Procurar Q                          | Procurar      |                | Q                                   |
| Ordenação:                          |               |                |                                     |
| Código                              | Agrupar Nivel |                |                                     |
| Alfabética pelo Nível               |               |                | $\sim$                              |
| Data Base para Cálculo dos Custos 🖌 |               |                |                                     |
| 11/04/2023                          |               |                | ×                                   |
|                                     |               |                |                                     |
|                                     |               |                |                                     |
|                                     |               |                |                                     |
|                                     |               |                |                                     |
|                                     |               |                |                                     |
|                                     |               |                |                                     |
|                                     |               |                |                                     |
|                                     |               |                | Part of the                         |
|                                     |               |                | Relatorio                           |
| magem 13 – Custo de Pratos          |               |                |                                     |

## 4.6 Ranking de Pratos

Com o ranking de pratos, o sistema possibilita a visualização do nome e do custo total de cada prato. Esses dados serão classificados por ordem crescente ou decrescente de preço. O usuário poderá escolher se deseja gerar uma análise por unidade, serviço ou por receitas padrão.

| atório 😡                                   |   |               |
|--------------------------------------------|---|---------------|
| anking de Pratos                           |   |               |
| o de Custo 😜                               |   |               |
| isto Médio Líquido Atual                   |   |               |
| o de Receita 😡                             |   |               |
| Padrão                                     |   |               |
| Por Unidade                                |   |               |
| Por Serviço                                |   |               |
| idade                                      |   | Servico       |
| 01   FILIAL - WEBINAR_TECFOOD - 1          | × |               |
| to Inicial 😂                               |   | Prato Final 😜 |
| ocurar                                     | Q | Procurar      |
| upar Nível 😂                               |   |               |
|                                            | ~ |               |
|                                            |   |               |
| lenação                                    |   |               |
| denação<br>) Crescente                     |   |               |
| <b>lenação</b><br>Crescente<br>Decrescente |   |               |
| <b>lenação</b><br>Crescente<br>Decrescente |   |               |
| enação<br>Crescente<br>Decrescente         |   |               |
| enação<br>Crescente<br>Decrescente         |   |               |
| enação<br>Crescente<br>Decrescente         |   |               |
| enação<br>Crescente<br>Decrescente         |   |               |
| enação<br>Crescente<br>Decrescente         |   |               |
| nnção<br>Crescente<br>Decrescente          |   |               |
| eneção<br>Crescente<br>Decrescente         |   |               |
| nação<br>Crescente<br>Decrescente          |   |               |
| enação<br>Crescente<br>Decrescente         |   |               |
| enação<br>Crescente<br>Decrescente         |   |               |
| enação<br>Crescente<br>Decrescente         |   |               |
| enação<br>: Crescente<br>: Decrescente     |   |               |

## 4.7 Consumo Planejado x Realizado

Este relatório realiza um comparativo entre o consumo planejado e o consumo real de um período determinado com base no cardápio e no consumo por serviço. O documento também lista os produtos e a quantidade planejada e realizada de cada um no período.

| elatório 😔                             |                            | <i>v</i>  |
|----------------------------------------|----------------------------|-----------|
|                                        |                            |           |
| nidade 🤪                               |                            | ×         |
|                                        |                            | ^         |
| A partir de 11/04/2023 Para 11/04/2023 |                            | ×         |
|                                        | Tradit C and Builtonia A   | ~         |
| po de Custo Planejado 🗸                |                            | ~         |
| Scrubban (Ar # Ministry Scrub          |                            |           |
| rupo de Serviços                       |                            | Tod       |
|                                        | ×.                         |           |
| erviço                                 |                            | Tod       |
|                                        |                            |           |
| Produtos Estocáv                       | Produtos Não Estocáv       |           |
| iferença Pela Quantidade: 🤪            | Calcular Custo com Base: 😜 |           |
| Per Capita                             | Data Referência            |           |
| Total                                  | 🔵 Data Cardápio            |           |
|                                        |                            |           |
|                                        |                            |           |
|                                        |                            |           |
|                                        |                            |           |
|                                        |                            |           |
|                                        |                            |           |
|                                        |                            |           |
|                                        |                            |           |
|                                        |                            |           |
|                                        |                            |           |
|                                        |                            |           |
|                                        |                            |           |
|                                        |                            | Retrick P |
|                                        |                            | Relatóri  |

#### 4.8 Desvio de Consumo

| 0 re  | lató  | rio e | em o | ques | stão | mo | stra | OS | pro | duto | os e | as o | quar | ntida | ades | s pla | anej | adas | S |  |
|-------|-------|-------|------|------|------|----|------|----|-----|------|------|------|------|-------|------|-------|------|------|---|--|
| e rea | aliza | adas  | S. • |      |      |    |      |    |     |      |      |      |      |       |      |       |      |      |   |  |
|       |       |       |      |      |      |    |      |    |     |      |      |      |      |       |      |       |      |      |   |  |
|       |       |       |      |      |      |    |      |    |     |      |      |      |      |       |      |       |      |      |   |  |
|       |       |       |      |      |      |    |      |    |     |      |      |      |      |       |      |       |      |      |   |  |
|       |       |       |      |      |      |    |      |    |     |      |      |      |      |       |      |       |      |      |   |  |
|       |       |       |      |      |      |    |      |    |     |      |      |      |      |       |      |       |      |      |   |  |
|       |       |       |      |      |      |    |      |    |     |      |      |      |      |       |      |       |      |      |   |  |
|       |       |       |      |      |      |    |      |    |     |      |      |      |      |       |      |       |      |      |   |  |
|       |       |       |      |      |      |    |      |    |     |      |      |      |      |       |      |       |      |      |   |  |
|       |       |       |      |      |      |    |      |    |     |      |      |      |      |       |      |       |      |      |   |  |

| E Desvio de Consumo<br>11/04/2023   0001 - FILIAL - WEBINAR_TECEFOOD - 1 |                                                                                                    | Access Control | CUS<br>1.38.0 ( DB Version - 6897 ) |
|--------------------------------------------------------------------------|----------------------------------------------------------------------------------------------------|----------------|-------------------------------------|
| Relatório                                                                |                                                                                                    |                |                                     |
| Desvio de Consumo (Analítico Geral)                                      |                                                                                                    |                | ~                                   |
| Agrupamento de Unidades                                                  |                                                                                                    |                |                                     |
| Procurar                                                                 |                                                                                                    |                | Q                                   |
| Unidade 😜                                                                |                                                                                                    |                |                                     |
|                                                                          | Q                                                                                                    | Tod            |                                     |
| Tipo de Custo 😜                                                          |                                                                                                    |                |                                     |
| Procurar                                                                 |                                                                                                    |                | Q                                   |
| Período 😡                                                                |                                                                                                    |                |                                     |
| A partir de 11/04/2023 Para 11/04/2023                                   |                                                                                                    |                | ×                                   |
| Grupo de Serviços                                                        |                                                                                                    |                |                                     |
|                                                                          | Q                                                                                                    | 🗸 Tod          |                                     |
| Serviço                                                                  |                                                                                                    |                |                                     |
|                                                                          | Q.                                                                                                    | V Tod          |                                     |
| Tipo de Prato                                                            |                                                                                                    |                |                                     |
|                                                                          | Q                                                                                                    | Tod            |                                     |
| Produto Inicial 😜                                                        | Produto Final 🕥                                                                                                 |                |                                     |
| Procurar Q                                                               | Procurar                                                                                                    |                | Q                                   |
| Diferença:                                                               |                                                                                                    |                |                                     |
| Quantidade Per Capita                                                    |                                                                                                    |                |                                     |
| Quantidade Total                                                         |                                                                                                    |                |                                     |
| Custo                                                                    |                                                                                                    |                |                                     |
|                                                                          |                                                                                                    |                |                                     |
| Ordenação:                                                               |                                                                                                    |                |                                     |
|                                                                          | Agrupar Produtos pelo Nível 😂                                                                                   |                |                                     |
| Alfabetica                                                               | U                                                                                                    |                | Y                                   |
| Tipo de Produto                                                          |                                                                                                    |                |                                     |
|                                                                          |                                                                                                    |                |                                     |
| Stocáv                                                                   | and the second second second second second second second second second second second second second second secon |                |                                     |
|                                                                          |                                                                                                    |                | Relatório                           |

Imagem 16 – Desvio de Consumo

Siga os passos corretamente para que os principais relatórios do módulo Custos sejam gerados de acordo com as preferências da empresa.

 1
 1
 1
 1
 1
 1
 1
 1
 1
 1
 1
 1
 1
 1
 1
 1
 1
 1
 1
 1
 1
 1
 1
 1
 1
 1
 1
 1
 1
 1
 1
 1
 1
 1
 1
 1
 1
 1
 1
 1
 1
 1
 1
 1
 1
 1
 1
 1
 1
 1
 1
 1
 1
 1
 1
 1
 1
 1
 1
 1
 1
 1
 1
 1
 1
 1
 1
 1
 1
 1
 1
 1
 1
 1
 1
 1
 1
 1
 1
 1
 1
 1
 1
 1
 1
 1
 1
 1
 1
 1
 1
 1
 1
 1
 1
 1
 1
 1
 1
 1
 1
 1
 1
 1
 1

 1
 1
 1
 1
 1
 1
 1
 1
 1
 1
 1
 1
 1
 <t

## 

| Ċ | Custo | os Te | cFo | od W | /eb - | Rela | atóri | o de | Cus | tos |  |  |  |  |  |  |  |
|---|-------|-------|-----|------|-------|------|-------|------|-----|-----|--|--|--|--|--|--|--|
|   |       |       |     |      |       |      | +     |      |     |     |  |  |  |  |  |  |  |
|   |       |       |     |      |       |      |       |      |     |     |  |  |  |  |  |  |  |
|   |       |       |     |      |       |      |       |      |     |     |  |  |  |  |  |  |  |
|   |       |       |     |      |       |      |       |      |     |     |  |  |  |  |  |  |  |
|   |       |       |     |      |       |      |       |      |     |     |  |  |  |  |  |  |  |
|   |       |       |     |      |       |      |       |      |     |     |  |  |  |  |  |  |  |
|   |       |       |     |      |       |      |       |      |     |     |  |  |  |  |  |  |  |
|   |       |       |     |      |       |      |       |      |     |     |  |  |  |  |  |  |  |
|   |       |       |     |      |       |      |       |      |     |     |  |  |  |  |  |  |  |
|   |       |       |     |      |       |      |       |      |     |     |  |  |  |  |  |  |  |
|   |       |       |     |      |       |      |       |      |     |     |  |  |  |  |  |  |  |
|   |       |       |     |      |       |      |       |      |     |     |  |  |  |  |  |  |  |
|   |       |       |     |      |       |      |       |      |     |     |  |  |  |  |  |  |  |
|   |       |       |     |      |       |      |       |      |     |     |  |  |  |  |  |  |  |
|   |       |       |     |      |       |      |       |      |     |     |  |  |  |  |  |  |  |
|   |       |       |     |      |       |      |       |      |     |     |  |  |  |  |  |  |  |
|   |       |       |     |      |       |      |       |      |     |     |  |  |  |  |  |  |  |
|   |       |       |     |      |       |      |       |      |     |     |  |  |  |  |  |  |  |
|   |       |       |     |      |       |      |       |      |     |     |  |  |  |  |  |  |  |
|   |       |       |     |      |       |      |       |      |     |     |  |  |  |  |  |  |  |
|   |       |       |     |      |       |      |       |      |     |     |  |  |  |  |  |  |  |
|   |       |       |     |      |       |      |       |      |     |     |  |  |  |  |  |  |  |
|   |       |       |     |      |       |      |       |      |     |     |  |  |  |  |  |  |  |
|   |       |       |     |      |       |      |       |      |     |     |  |  |  |  |  |  |  |
|   |       |       |     |      |       |      |       |      |     |     |  |  |  |  |  |  |  |
|   |       |       |     |      |       |      |       |      |     |     |  |  |  |  |  |  |  |
|   |       |       |     |      |       |      |       |      |     |     |  |  |  |  |  |  |  |
|   |       |       |     |      |       |      |       |      |     |     |  |  |  |  |  |  |  |
|   |       |       |     |      |       |      |       |      |     |     |  |  |  |  |  |  |  |
|   |       |       |     |      |       |      |       |      |     |     |  |  |  |  |  |  |  |
|   |       |       |     |      |       |      |       |      |     |     |  |  |  |  |  |  |  |
|   |       |       |     |      |       |      |       |      |     |     |  |  |  |  |  |  |  |
|   |       |       |     |      |       |      |       |      |     |     |  |  |  |  |  |  |  |
|   |       |       |     |      |       |      |       |      |     |     |  |  |  |  |  |  |  |

##